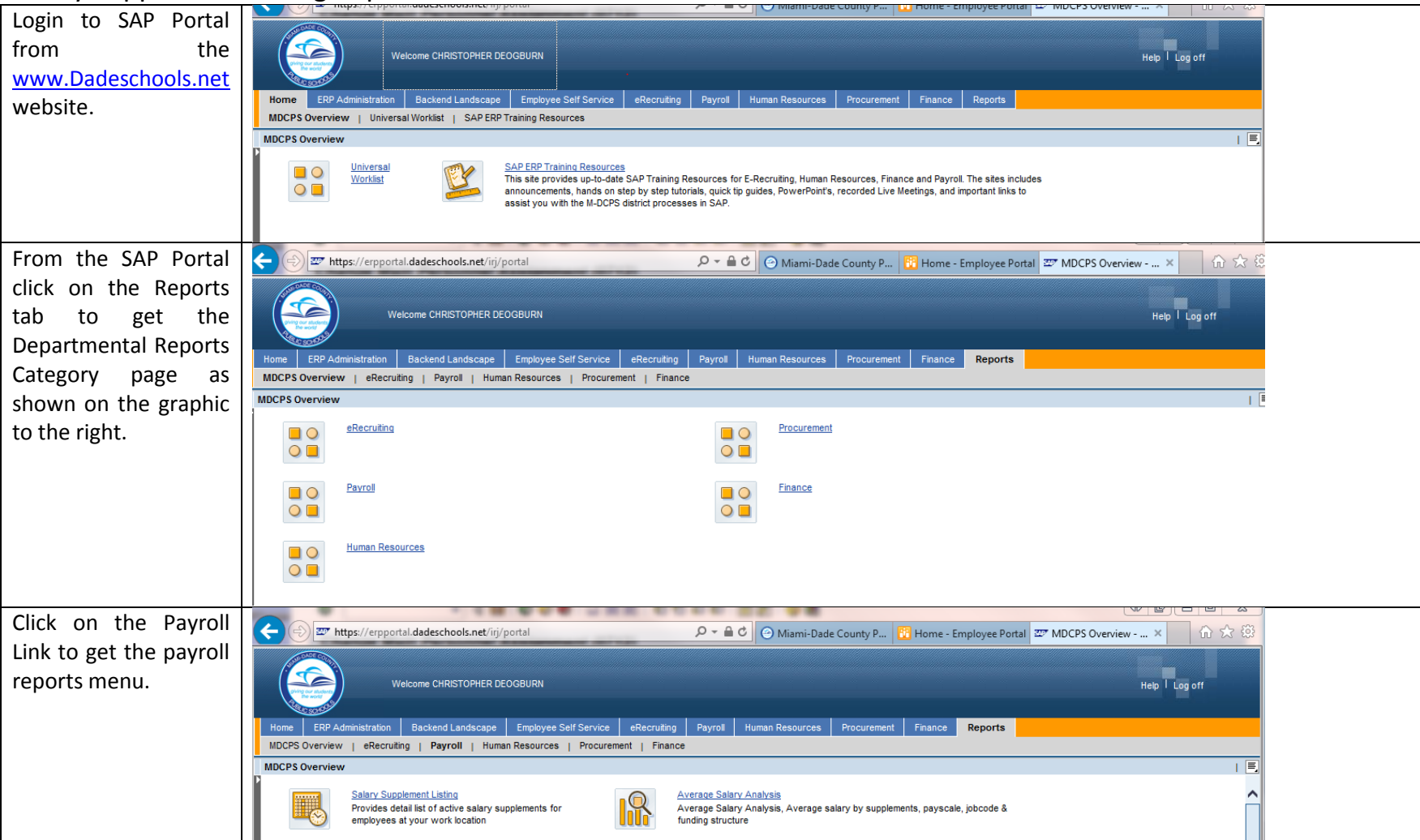

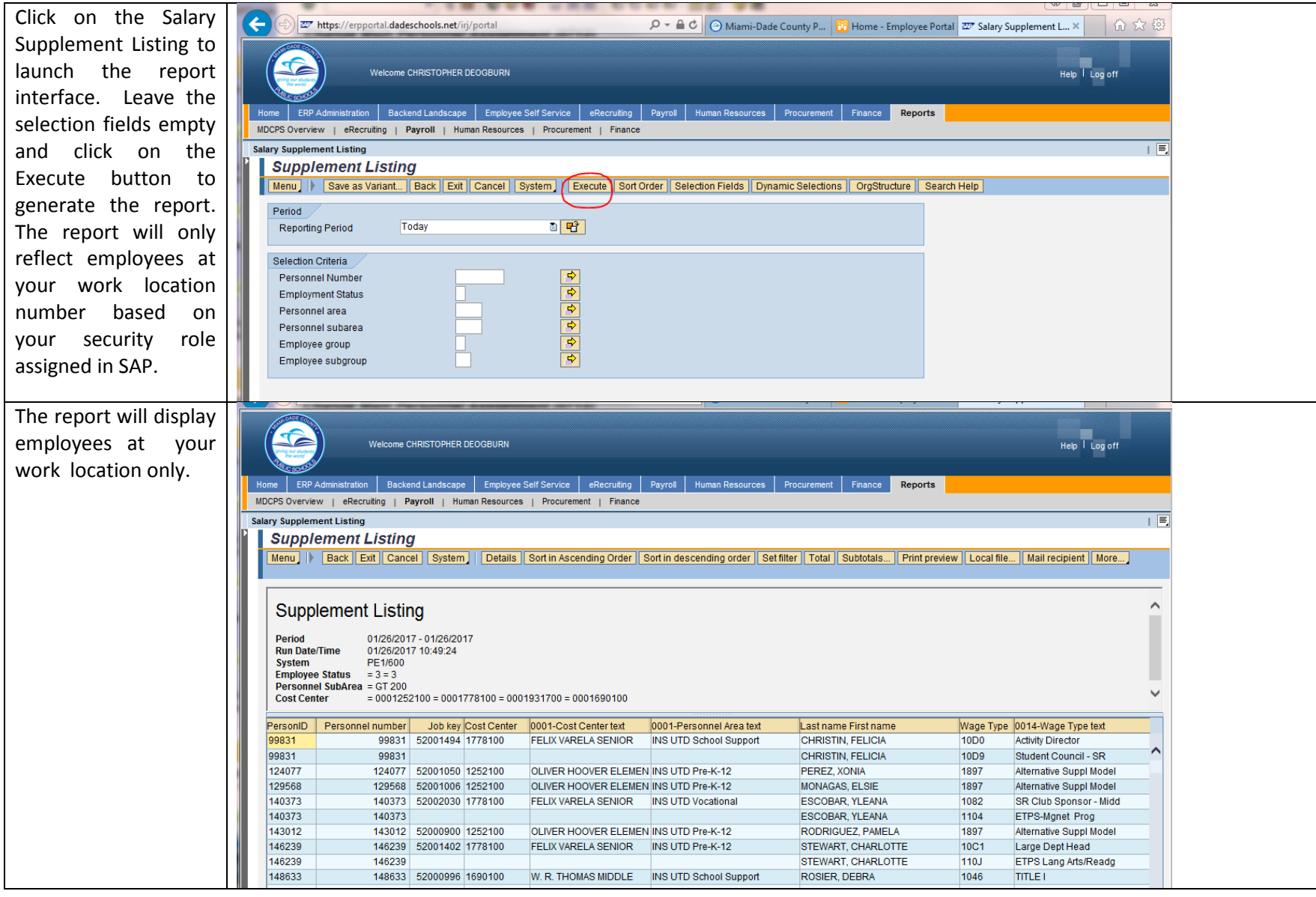

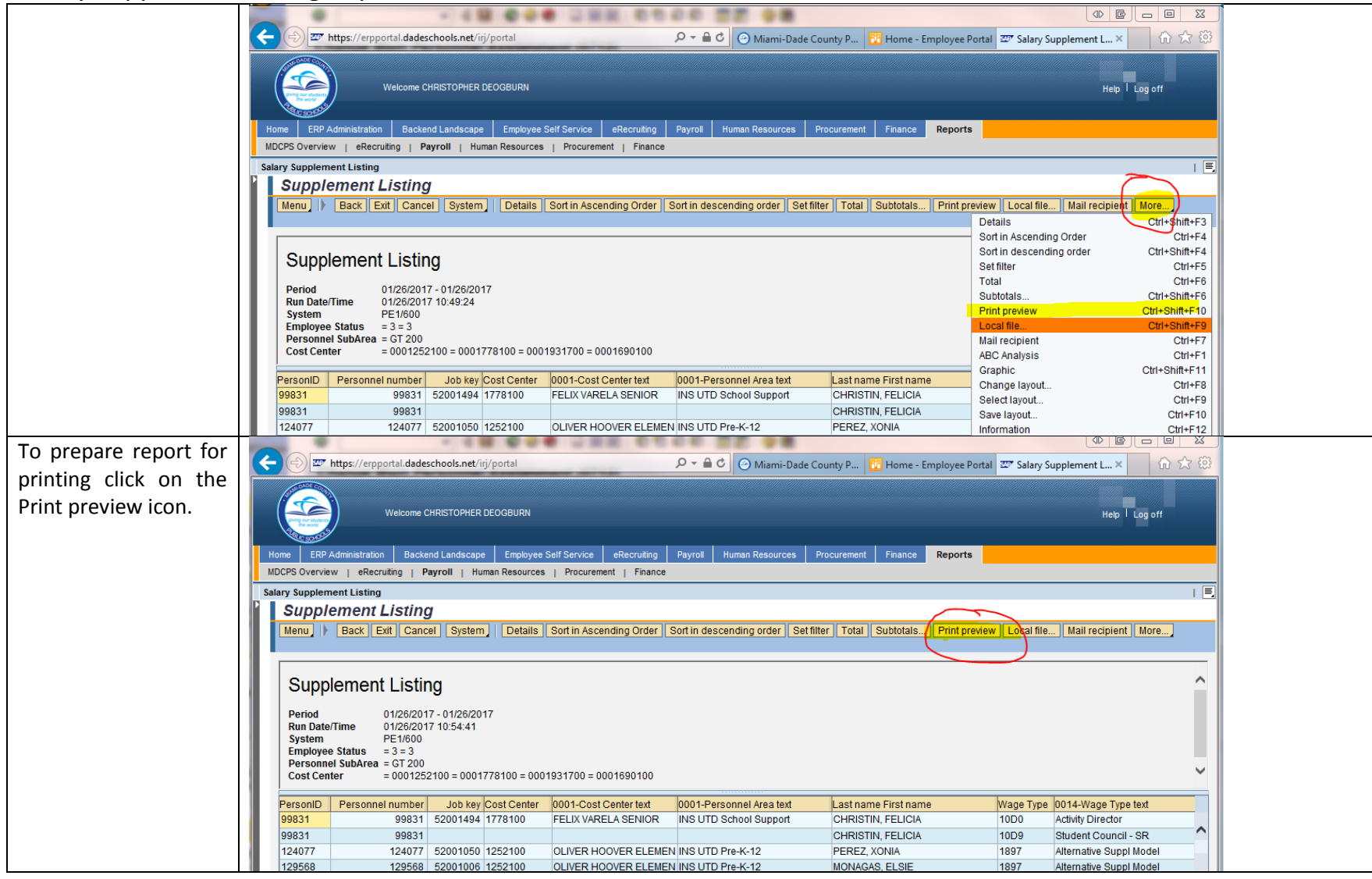

| To format report for    |                                                                                                    |                            |                                 | _            |                        |  |  |  |  |  |
|-------------------------|----------------------------------------------------------------------------------------------------|----------------------------|---------------------------------|--------------|------------------------|--|--|--|--|--|
| printing proce the      | thtps://erpportal.dadeschools.net/irj/portal                                                                                                    | 🗸 🖬 😋 🕙 Miami-Dade Cou     | inty P 🔯 Home - Employee Portal | 💇 Salary Sup | plement L × 10 57 원    |  |  |  |  |  |
| printing press the      |                                                                                                    |                            |                                 |              |                        |  |  |  |  |  |
| CTRL and "P" keys       | (Welcome CHRISTOPHER DEOGBURN                                                                                                    |                            |                                 |              | Help   Log off         |  |  |  |  |  |
| together to bring up    |                                                                                                    |                            |                                 |              |                        |  |  |  |  |  |
| the SAP printer dialog  | Home ERP Administration Backend Landscape Employee Self Service eRecruiting Pr                                                                                           | ayroll Human Resources Pro | ocurement Finance Reports       |              |                        |  |  |  |  |  |
|                         | MDCPS Overview   eRecruiting   Payroll   Human Resources   Procurement   Finance                                                                                         |                            |                                 |              |                        |  |  |  |  |  |
| box as shown in         | Salary Supplement Listing                                                                                                    |                            |                                 |              |                        |  |  |  |  |  |
| graphic to the right    | Supplement Listing                                                                                                    |                            |                                 |              |                        |  |  |  |  |  |
| graphic to the right.   | Menu   Back   Evit Cancel System   Details Sort in Ascending Order Sort in descending order. Soft filter   Total Subtrats Spreadsheat   ocal file   Mail register   More |                            |                                 |              |                        |  |  |  |  |  |
|                         |                                                                                                    |                            |                                 |              |                        |  |  |  |  |  |
|                         | St L2 Print ALV List                                                                                                    | ×                          |                                 |              |                        |  |  |  |  |  |
| Click on the green      | Output Device Adobe Web Device Adobe Web                                                                                                    | r                          |                                 |              |                        |  |  |  |  |  |
| check mark to           | R Number of copies 1                                                                                                    |                            |                                 |              |                        |  |  |  |  |  |
| cheek mark to           | sy                                                                                                    |                            |                                 |              |                        |  |  |  |  |  |
| generate formatted      | En Number of pages                                                                                                    |                            |                                 |              |                        |  |  |  |  |  |
|                         | Cd ● Print all                                                                                                    |                            |                                 |              |                        |  |  |  |  |  |
| report for printing. It | Print from page 0 To                                                                                                    |                            |                                 |              |                        |  |  |  |  |  |
| will take a few         |                                                                                                    | sonnel Area text           | Last name First name            | Wage Type 0  | 014-Wage Type text     |  |  |  |  |  |
|                         |                                                                                                    | School Support             | CHRISTIN, FELICIA               | 10D0 A       | ctivity Director       |  |  |  |  |  |
| minutes.                |                                                                                                    |                            | CHRISTIN, FELICIA               | 10D9 S       | tudent Council - SR    |  |  |  |  |  |
|                         |                                                                                                    | Pre-K-12                   | PEREZ, XONIA                    | 1897 A       | Iternative Suppl Model |  |  |  |  |  |
|                         |                                                                                                    | Pre-K-12                   | MONAGAS, ELSIE                  | 1897 A       | Iternative Suppl Model |  |  |  |  |  |
|                         | Properties X III                                                                                                    | vocational                 | ESCOBAR, TLEANA                 | 1082 S       | TPS-Manet Prog         |  |  |  |  |  |
|                         | 142012 142012 52000000 1252100 OLIVER HOOVER ELEMEN T                                                                                                    | NS UTD Pre-K-12            | PODDICIEZ PAMELA                | 1907         | lternative Suppl Model |  |  |  |  |  |

| Once the formatted printer output<br>displays press the CTRL and "P" keys<br>together again to bring up the local<br>printer dialog box. | Expression Listing      Puriod     Du/26/2017     Du/26/2017     Du/26/201     Du/26/201     Du/26/201 |                                                                                                    |                                                                                             |                                                                                      |                                                                                                    |                                                                                                    |                                                                                                    |                                                                                                    |                                                                                                    |                                                                                                    |                                                                                                    |                                                                                                    |            |            |   |
|----------------------------------------------------------------------------------------------------|----------------------------------------------------------------------------------------------------|----------------------------------------------------------------------------------------------------|---------------------------------------------------------------------------------------------|--------------------------------------------------------------------------------------|----------------------------------------------------------------------------------------------------|----------------------------------------------------------------------------------------------------|----------------------------------------------------------------------------------------------------|----------------------------------------------------------------------------------------------------|----------------------------------------------------------------------------------------------------|----------------------------------------------------------------------------------------------------|----------------------------------------------------------------------------------------------------|----------------------------------------------------------------------------------------------------|------------|------------|---|
|                                                                                                    | PersonI                                                                                                    | Personnel number                                                                                                | Job key                                                                                     | Cost Center                                                                          | 0001-Cost Center text                                                                                                    | 0001-Personnel Area text                                                                                                    | Last name First name                                                                                                    | Wage Type                                                                                            | 0014-Wage Type text                                                                                                    | 0014-Amount                                                                                                    | Start Date                                                                                                    | End Date 0                                                                                                    | lhanged on | Changed by | _ |
|                                                                                                    | 99831<br>99831<br>124077<br>129568<br>140373<br>140373<br>140373<br>140373<br>140373<br>140373<br>146239<br>146239<br>146239<br>146233<br>146333<br>151916                                                                                                    | 99833<br>99833<br>12407<br>129566<br>14037<br>14301<br>146234<br>146533<br>146633<br>146633<br>146633<br>146633 | 52001494<br>52001050<br>52001006<br>52002030<br>5200900<br>52001402<br>52000996<br>52001015 | 1778100<br>1252100<br>1252100<br>1778100<br>1252100<br>1778100<br>1690100<br>1690100 | PELIX VARELA SENIOR<br>GLIVER HOOVER ELIMEN<br>FULIX VARELA SINIOR<br>FULIX VARELA SINIOR<br>VELIX VARELA SINIOR<br>W. R. THOMAS MIDDLE<br>W. R. THOMAS MIDDLE | INS UTD School Support<br>INS UTD Fra-K-12<br>INS UTD Fra-K-12<br>INS UTD Fra-K-12<br>INS UTD Fra-K-12<br>INS UTD Fra-K-12<br>INS UTD School Support<br>INS UTD Fra-K-12 | CHEIFTH, FELICIA<br>CHEIFTH, FELICIA<br>PEREZ, ZONTA<br>MENALAS, FLEIE<br>ESCORAS, VILBANA<br>ESCORAS, VILBANA<br>ESCORAS, VILBANA<br>ESCORAS, VILBANA<br>ESTMANT, CANALOTTE<br>FITMANT, CANALOTTE<br>FORMAT, CANALOTTE<br>GOITE, DEBRA<br>CONTILLO, CLEVENA | 10D0<br>10D9<br>1897<br>1897<br>1082<br>1104<br>1897<br>10C1<br>1104<br>1046<br>110C<br>1046<br>110K | Activity Director<br>Fuddat Council - SR<br>Alternative Suppl Model<br>Alternative Suppl Model<br>Alternative Suppl Model<br>In Club Sponsor - Midd<br>HTDS-Manad Prog<br>Alternative Suppl Model<br>Large Dapk Head<br>HTDS Head<br>HTDS Scil + SAR<br>HTDS Foreign Lang<br>HTDS Pereign Lang | 3,482.00<br>1,315.00<br>725.00<br>660.00<br>10,970.00<br>580.00<br>2,163.00<br>9,430.00<br>100.00<br>9,000.00<br>100.00<br>9,900.00 | 08/18/2016<br>08/18/2016<br>08/18/2016<br>08/18/2016<br>08/18/2016<br>08/18/2016<br>08/18/2016<br>08/18/2016<br>08/18/2016<br>08/18/2016<br>08/18/2016 | 12/31/0000<br>12/31/0000<br>12/31/0000<br>12/31/0000<br>12/31/0000<br>12/31/0000<br>12/31/0000<br>12/31/0000<br>12/31/0000<br>12/31/0000<br>12/31/0000<br>12/31/0000 |            |            | 1 |

| Click on the print icon to start 🛃 | 🛞 🐷 https://sapecc.dadeschools.net/sap/bc/bsp/sap/frontend_print/?sap-client=60 🔎 🗧 🖨 🕑 🎯 Miami-Dade C 👔 Home - Emplo                                                                                                    | . 🖙 Salary Supplem 🖙 sapecc.dade × 🕅 S                         |  |  |  |  |  |  |  |
|------------------------------------|----------------------------------------------------------------------------------------------------|----------------------------------------------------------------|--|--|--|--|--|--|--|
| printing                           |                                                                                                    |                                                                |  |  |  |  |  |  |  |
| p                                  | Bupplement Listing                                                                                                    |                                                                |  |  |  |  |  |  |  |
|                                    | Period 01/36/2017 - 0                                                                                                    |                                                                |  |  |  |  |  |  |  |
|                                    | Run Dats/Time 01/26/2017 10<br>System PE1/600                                                                                                    |                                                                |  |  |  |  |  |  |  |
|                                    | Reployee Status = 3 = 3 Personnal Subkrea = GT 200 Price LUD = L+ 4200 PCL F (C = 1) Price LUD = L+ 4200 PCL F (C = 1)                                                                                                    | Help 🕢                                                         |  |  |  |  |  |  |  |
|                                    | Cost Center - 0001252100 Printer: HP Lasenet 4500 PCL 5 (Copy 1) Properties Agvanced                                                                                                    |                                                                |  |  |  |  |  |  |  |
|                                    | Personal number Job Copies: 1                                                                                                    | Changed on Changed by                                          |  |  |  |  |  |  |  |
|                                    | 99831 99831 5200<br>99831 99831 Pages to Print Comments & Forms                                                                                                    |                                                                |  |  |  |  |  |  |  |
|                                    | 124077 122077 5200<br>129568 5200  All Document and Markups                                                                                                    | •                                                              |  |  |  |  |  |  |  |
|                                    | 140373 140373 140373 5200 Current page                                                                                                    |                                                                |  |  |  |  |  |  |  |
|                                    | 143012 1413012 5200<br>146239 146239 5200 O Pages 1 - 8                                                                                                    |                                                                |  |  |  |  |  |  |  |
|                                    | 146239 146239 146239 More Options Scale: 97%                                                                                                    |                                                                |  |  |  |  |  |  |  |
|                                    | 148633 148633<br>1351916 151916 5200 Page Sizing & Handling                                                                                                    |                                                                |  |  |  |  |  |  |  |
|                                    | 151916 151916<br>152467 152467 5200 Size Poster                                                                                                    |                                                                |  |  |  |  |  |  |  |
|                                    | 152467 152467<br>152731 152731 5200 11 x 8 5 Incher                                                                                                    |                                                                |  |  |  |  |  |  |  |
|                                    | 152731 152731 152731 C Ett                                                                                                    |                                                                |  |  |  |  |  |  |  |
|                                    | 153753 153753 5200 O Actual size                                                                                                    |                                                                |  |  |  |  |  |  |  |
|                                    | 156471 156471 15200<br>156472 156472 156472  Shrink oversized pages                                                                                                    |                                                                |  |  |  |  |  |  |  |
|                                    | 161704 161704 5200 © Custom Scale: 100 %                                                                                                    |                                                                |  |  |  |  |  |  |  |
|                                    | 144225 144325 1200<br>169281 169281 1200 Choose paper source by PDF page size                                                                                                    |                                                                |  |  |  |  |  |  |  |
|                                    | 170098 170098                                                                                                    |                                                                |  |  |  |  |  |  |  |
|                                    | 170412 170412 12000 L 100 L 10 |                                                                |  |  |  |  |  |  |  |
|                                    | 170557 170557 LT0557 LT |                                                                |  |  |  |  |  |  |  |
|                                    | 170561 170661 2200 Alto politiki Anuscape                                                                                                    |                                                                |  |  |  |  |  |  |  |
|                                    | 174525 174525 [520] C FOILIGE                                                                                                    |                                                                |  |  |  |  |  |  |  |
|                                    | 174330 174330 5200 Condective                                                                                                    |                                                                |  |  |  |  |  |  |  |
|                                    | 177262 177262<br>179233 179233 1200                                                                                                    |                                                                |  |  |  |  |  |  |  |
|                                    | 179233 179233<br>179822 179822 1200 Pane 1                                                                                                    | of 8                                                           |  |  |  |  |  |  |  |
|                                    | 188662 188662 188662                                                                                                    |                                                                |  |  |  |  |  |  |  |
|                                    | 190762 190762 12000 Page Setup                                                                                                    | nt Cancel                                                      |  |  |  |  |  |  |  |
|                                    | 192856 1928566 1928566 192856 192856 192856 192856 192856 192856 192856 1928560 |                                                                |  |  |  |  |  |  |  |
|                                    | 192856         192856         COLCM, VERMA         110F         RTPS RSE           193575         193575         193575         193575         1046         TITLE 1                                                                                                    | 6,318.00 08/18/2016 12/31/9999<br>100.00 08/18/2016 12/31/9999 |  |  |  |  |  |  |  |